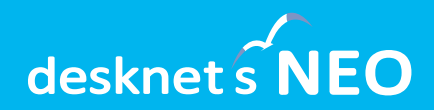

# <sup>グループウェア</sup> desknetsNEO

デスクネッツ ネオ

# ファイル転送機能 (クラウド版) ご利用ガイド

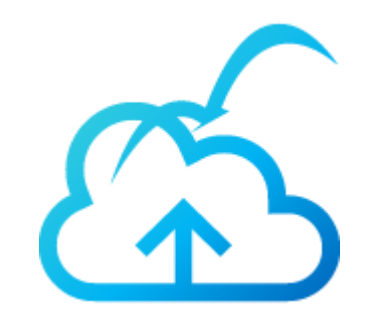

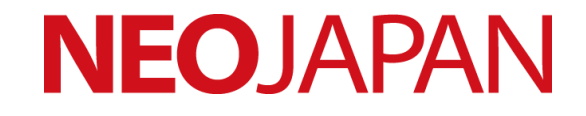

## ご利用開始前にご確認ください

- クラウド版のファイル転送機能は、2025年3月6日(木)から1週間の間に順次ご利用 いただけるようになります。お客さま環境の準備ができ次第、管理者の方にメー ルおよびネオツイのお知らせにてご案内いたします。
- お客さま環境がファイル転送をご利用いただける状態になった後も、システム管理者がファイル転送機能を有効化するまでは本機能をご利用いただけません。本ガイドの手順を参考に、機能の有効化を行ってください。
- ファイル転送のご利用には、追加のネットワーク要件があります。本書「ファイル転送のネットワーク要件」を確認いただき、ご利用のネットワーク環境に制限がないことをご確認ください。
- ファイル転送のご利用にあたり、メールを送信するための送信メールサーバー (SMTPサーバー)を設定いただく必要があります。既にメール通知やウェブ メールなどでdesknet's NEOからのメール送信を行っている場合は、その設定を そのままご利用いただけます。

### ファイル転送機能とは

インターネット上のクラウドストレージ「desknet'sドライブ」を介して、1ファイ ル最大5GBまでの大容量ファイルを社内外の相手に送信できる機能です。

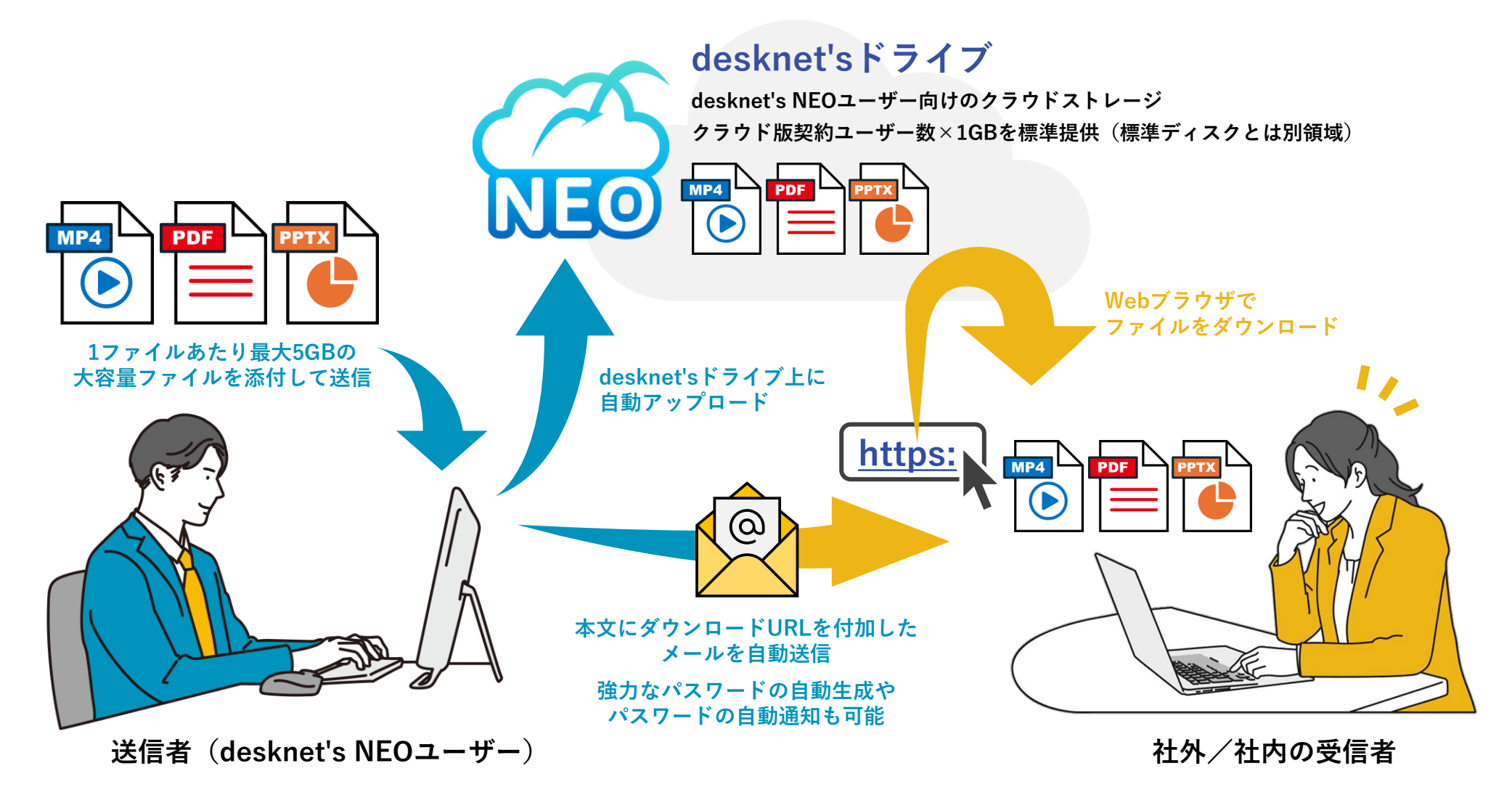

ファイル転送の仕組み

### 「ファイル転送」の仕組み

「ファイル転送」では、お客さまがご利用のdesknet's NEO環境に加えて、インターネットにある「desknet'sドライブ」と「desknet'sドライブ認証サーバー」が使用されます。

### desknet'sドライブ(クラウドストレージ)

ファイル転送で送信されたファイルの実体を保管するク ラウドストレージです。desknet'sドライブ認証サーバー による認証および認可を得ることで、ファイルのアップ ロードおよびダウンロードが可能になります。

#### desknet'sドライブ認証サーバー

desknet'sドライブへのアクセスを認証・認可するサー バーです。desknet's NEO本体から内部的にアクセスさ れるほか、ファイル受信者に送信されるメールのダウン ロードURLとしても使用されます。

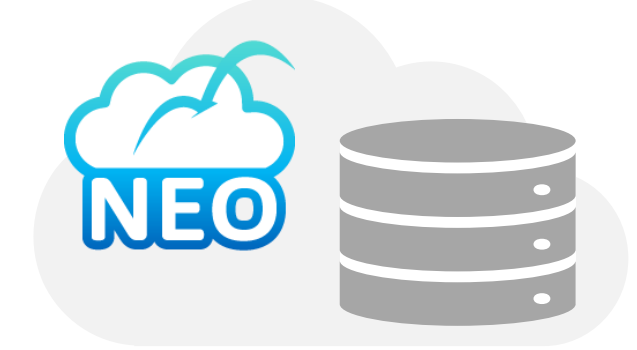

desknet'sドライブ (s3.ap-northeast-1.wasabisys.com)

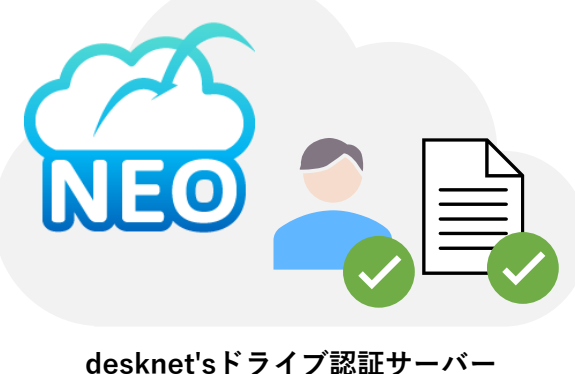

(drive.desknets.com)

## ファイル転送のネットワーク要件

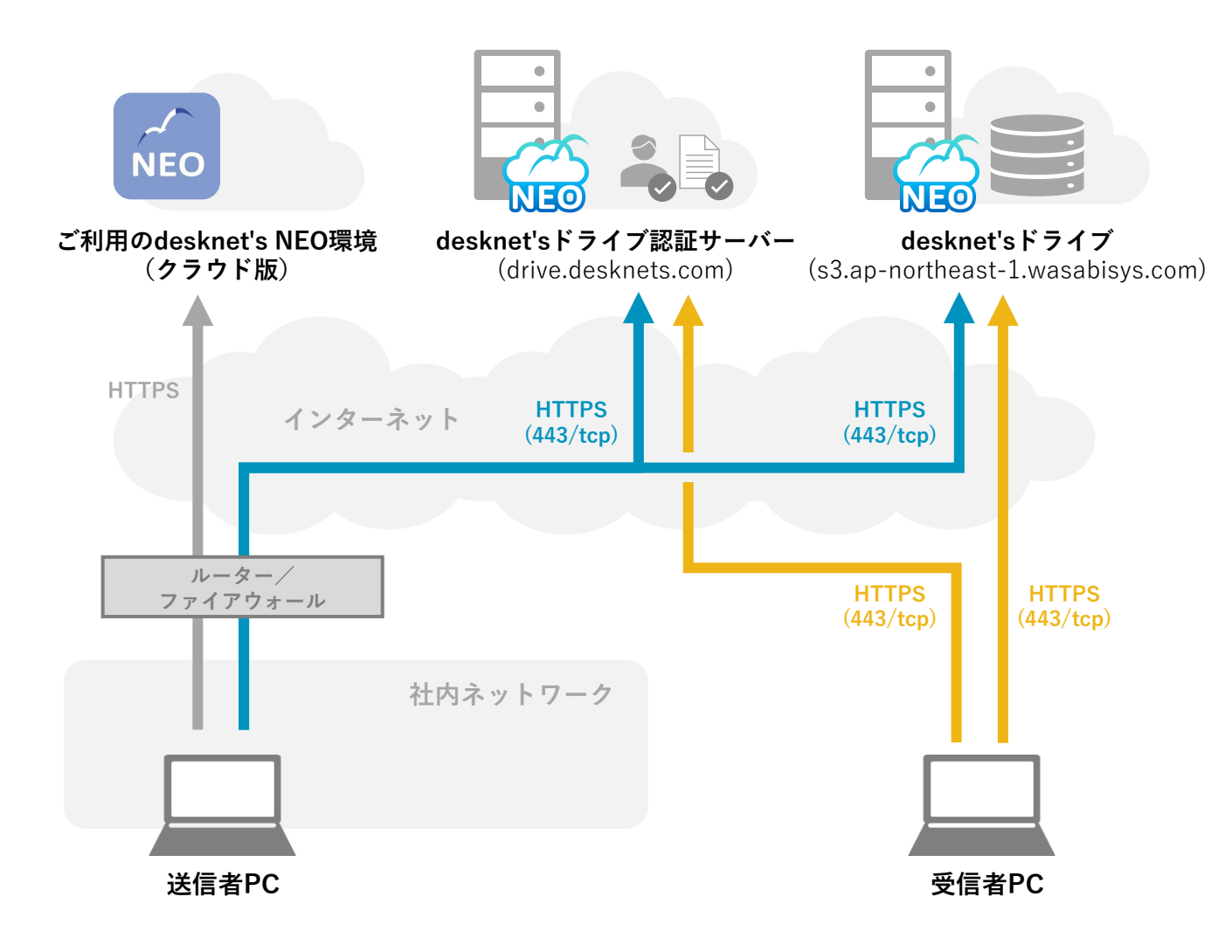

### ネットワーク要件

- ファイル転送を使ってファイルの送 信およびファイルのダウンロードを 行うすべてのクライアントPCからd esknet'sドライブ(s3.ap-northeas t-1.wasabisys.com)に対して、直 接またはプロキシサーバー経由でH TTPS通信(443/tcp)が行える必 要があります。
- ファイル転送を使ってファイルのダ ウンロードを行うすべてのクライア ントPCからdesknet'sドライブ認証 サーバー(drive.desknets.com)に 対して、直接またはプロキシサー バー経由でHTTPS通信(443/tcp) が行える必要があります。

- ※ファイル受信者からご利用のdesknet's NEO環境に対してのアクセスは行われません。
- ※ 上記のほか、ご利用のdesknet's NEO環境からメールを送信するためのSMTPサーバーをご用意いただく必要があります。 Microsoft 365およびGoogle WorkspaceのSMTPサーバーも利用可能です。

## クラウド版で提供されるドライブ容量

### ご契約ユーザー数×1GBのドライブ容量を利用可能

クラウド版をご利用のお客様は、本機能で利用できるdesknet'sドライブ容量(契約ユー ザー数×1GB、標準のディスク容量5GBとは別領域)をご利用いただけます。

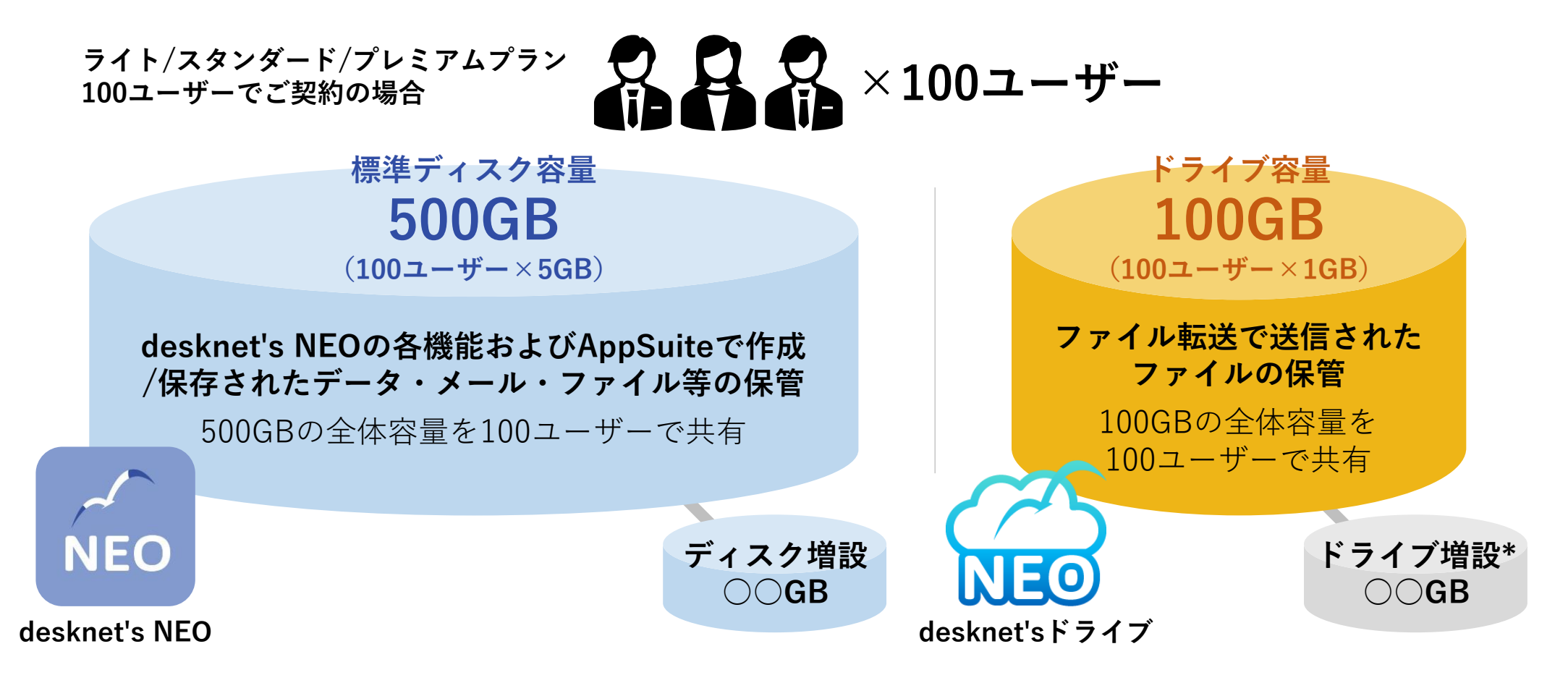

### よくあるご質問

#### 今回追加されるdesknet'sドライブの容量(契約ユー ザー数×1GB)は他の機能でも使えますか?

いいえ、desknet'sドライブの容量はファイル転送機能 でのみ使用されます。

#### 1ファイルあたり最大5GBまでのファイルを送れるとの ことですが、1ユーザー1GBしか提供されないのでは?

desknet'sドライブの容量はユーザーごとに提供される ものではなく、契約ユーザー数×1GBの容量をすべて のユーザーで共有いただく形となります。

共通設定からアップロード容量制限を1,000MBより大 きく設定することで、送信できるファイルサイズの上 限を拡張できます。

### 1回に送信できるファイル数や合計ファイルサイズに制限はありますか?

1回の送信あたり最大100ファイルまで送信できます。 利用できるドライブ容量および管理者から許可された 容量の範囲内であれば、合計ファイルサイズに制限は ありません。

#### ドライブ容量が足りなくなるとどうなりますか?

送信したファイルの容量がドライブ容量を超えた場合、 新しいファイルを送信できなくなります。不要なファ イルの削除をお願いいたします。

2025年5月以降には、desknet'sドライブの容量追加オ プションの販売も予定しています。

#### 社外のファイル受信者からも、自社のdesknet's NEO 環境にアクセスされるのでしょうか?

いいえ、ファイル受信者からご利用中のdesknet's NEO 環境にアクセスされることはありません。

desknet's NEO環境にIPアドレス制限やBASIC認証など を設定している場合や、LAN内にdesknet's NEOサー バーを構成している場合でも、問題なくファイルを送 信できます。

#### ファイル転送を使って社内のユーザーに対してもファ イルを送信できますか?

メールアドレスをお持ちの方であればファイルを送信 可能です。

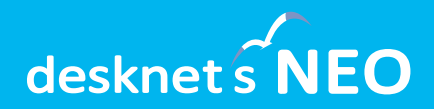

# ファイル転送の初期設定 (管理者)

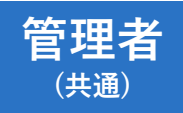

ファイル転送機能の状態を確認する

ご利用のdesknet's NEO環境でファイル転送をご利用いただける状態かどうか、管理者設 定の設定メニュー ( // ) にある「ドライブ連携設定」から確認します。

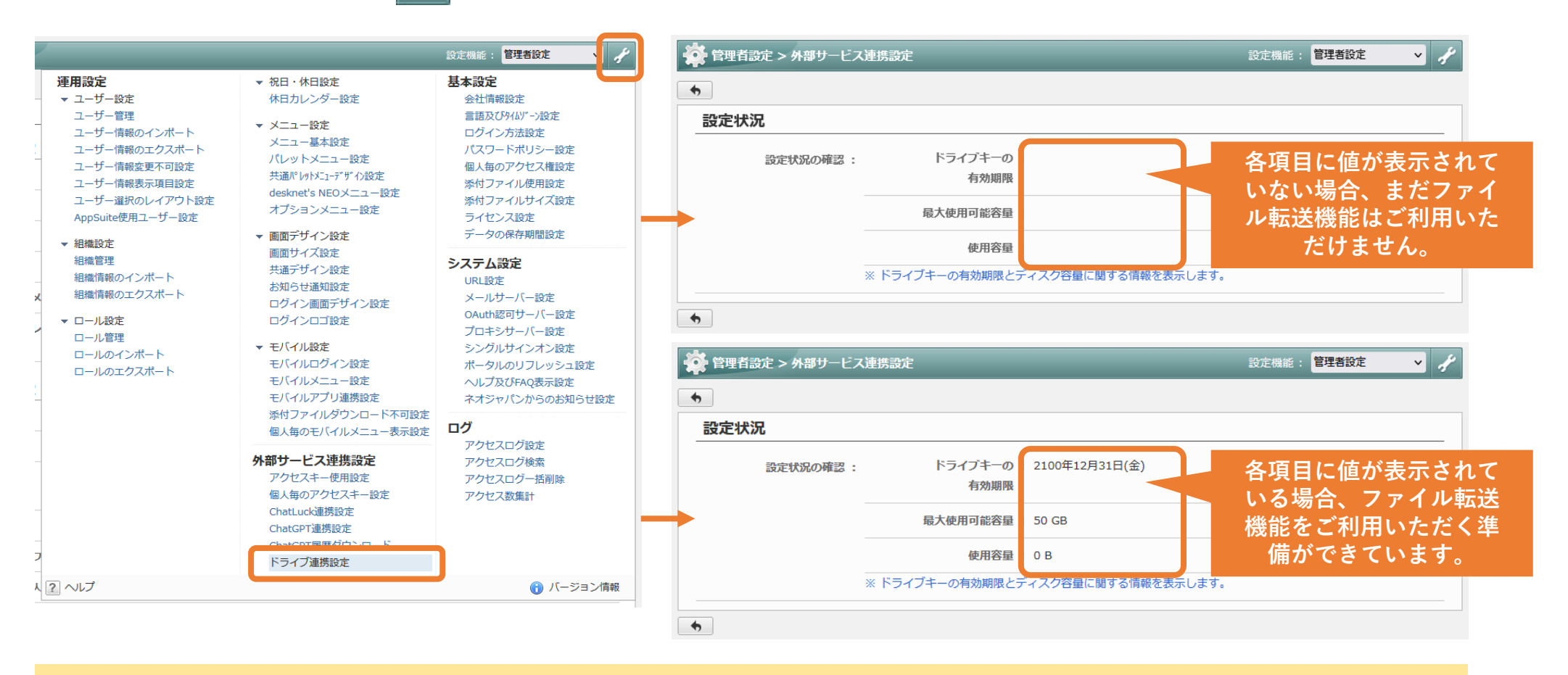

ネオジャパンからファイル転送利用可能の連絡を受け取った後も有効期限などの値が表示されない場合、 また「最大使用可能容量」にdesknet's NEOのご契約ユーザー数とは異なる値が表示されている場合は、 誠にお手数ですが弊社サポート窓口までお問合せください。

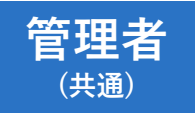

## ファイル転送機能を有効化する

desknet's NEOメニュー設定から「ファイル転送」機能を有効化します。初期設定および 動作確認が完了するまでは、特定の組織のみに公開することをおすすめします。

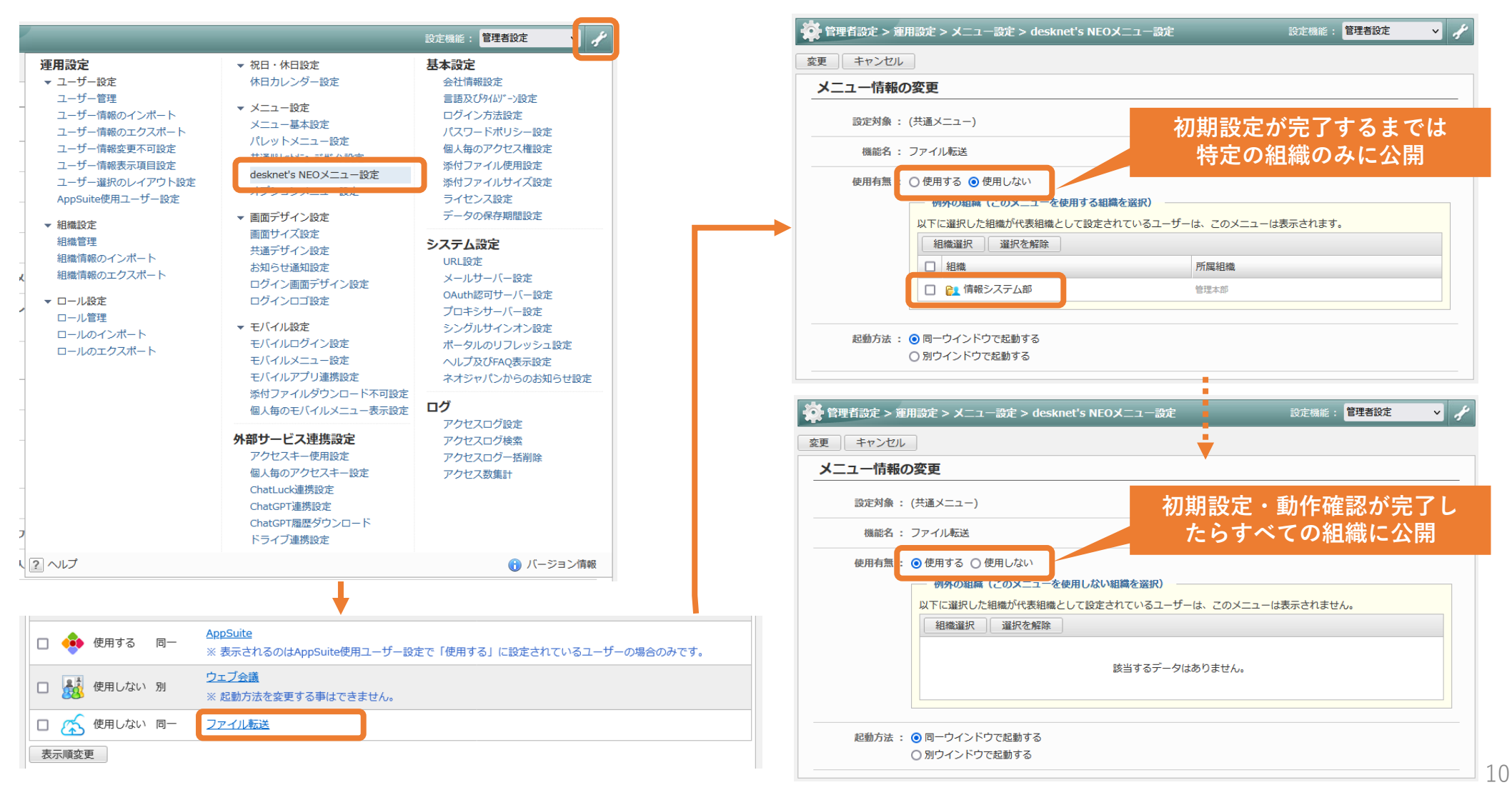

管理者 (共通)

### メニューにファイル転送機能を表示する

共通ポータル設定または組織ポータル設定を開き、任意のメニューコンテンツに「ファイル転送」を追加します。※特定の組織のみにファイル転送を公開している場合、組織外のユーザーのメニューは表示されません。

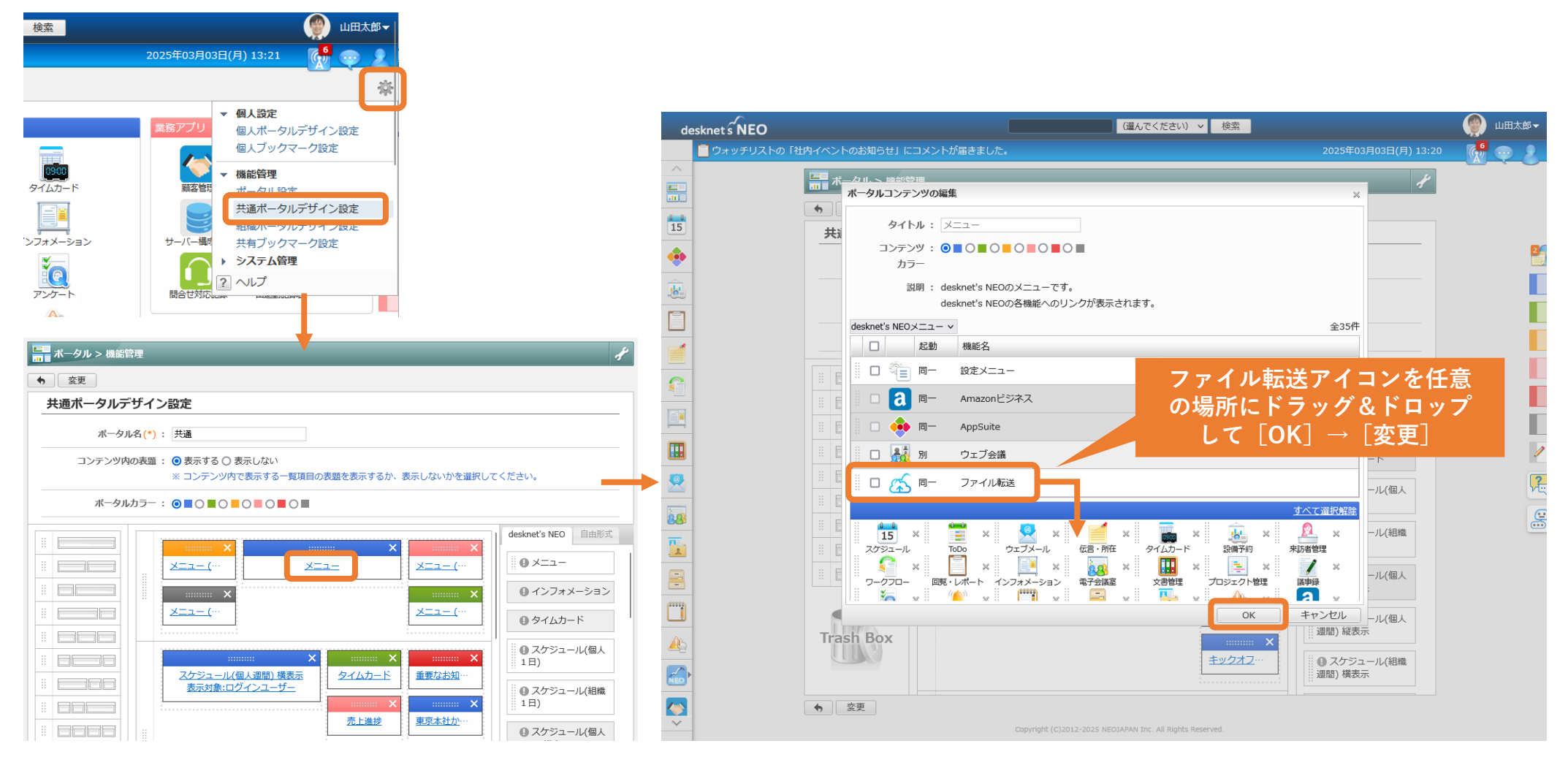

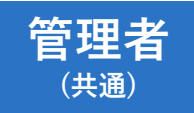

ファイル転送の初期設定を行う

ポータルのメニューから「ファイル転送」を開きます。

以下、ウェブメール(POP)機能を利用している場合(ユーザーのメールアカウント設定 がある場合)と利用していない場合で、設定手順が異なります。

| -ב=א   |          |             |            |         |                 | desknet s NEO |                    | (躍んでください) > 検索                                            |                      | 💮 山田太郎 🗸       |
|--------|----------|-------------|------------|---------|-----------------|---------------|--------------------|-----------------------------------------------------------|----------------------|----------------|
| 8 8    |          | <u>a</u>    | æ          |         |                 | 0             |                    |                                                           | 2025年03月03日(月) 13:28 | - 🕵 🡳 🔧        |
| 15     | TaDa     |             |            |         | $ \rightarrow $ |               | (人) ファイル転送         |                                                           | *                    |                |
| 2991-1 |          |             | ノディル和法     |         |                 |               | ファイルの送信            |                                                           |                      |                |
| 09:00  |          |             |            |         |                 | 15            |                    |                                                           | 容量: [[]]] C          |                |
| タイムカード | 設備予約     | 来訪者管理       | ワークフロー     | 回覧・レポート |                 | •             |                    | シックチャップ カムち いナユノ                                          |                      | 2              |
|        |          |             |            |         |                 | <u>.</u>      |                    | ショッ つ アーフはの りよ ビル。                                        |                      |                |
|        |          |             | プロジェクト始現   |         |                 |               | ファイルの送信   ダウンロード中止 |                                                           |                      |                |
|        | 电丁云碘奎    |             |            |         |                 |               |                    | Copyright (C)2012-2025 NEOJAPAN Inc. All Rights Reserved. |                      |                |
| ie)    |          |             |            |         |                 |               |                    |                                                           |                      |                |
| アンケート  | アラーム     | メモパッド       | キャビネット     | 利用者名簿   |                 |               |                    |                                                           |                      |                |
|        |          | <b>&gt;</b> | $\bigcirc$ | 500     |                 |               |                    |                                                           |                      |                |
|        | AppSuito | Chatluck    |            |         |                 | m             |                    |                                                           |                      |                |
| 又田神福   | Appoulte | ChatLuck    | 110        | 百姓自改化   |                 |               |                    |                                                           |                      | /              |
|        |          |             |            |         |                 |               |                    |                                                           |                      | <mark>ب</mark> |
|        |          |             |            |         |                 | ~             |                    |                                                           |                      | 6              |

ウェブメール(POP)を使用している場合 (メールアカウント設定がある場合) → p.14 へ ウェブメール(POP)を 使用していない場合 → p.13 へ

ウェブメール機能を 送信メールサーバーを設定する 使用していない場合

設定メニュー( 🐱 )から「送信メールサーバー設定」を開き、サーバー設定を行います。

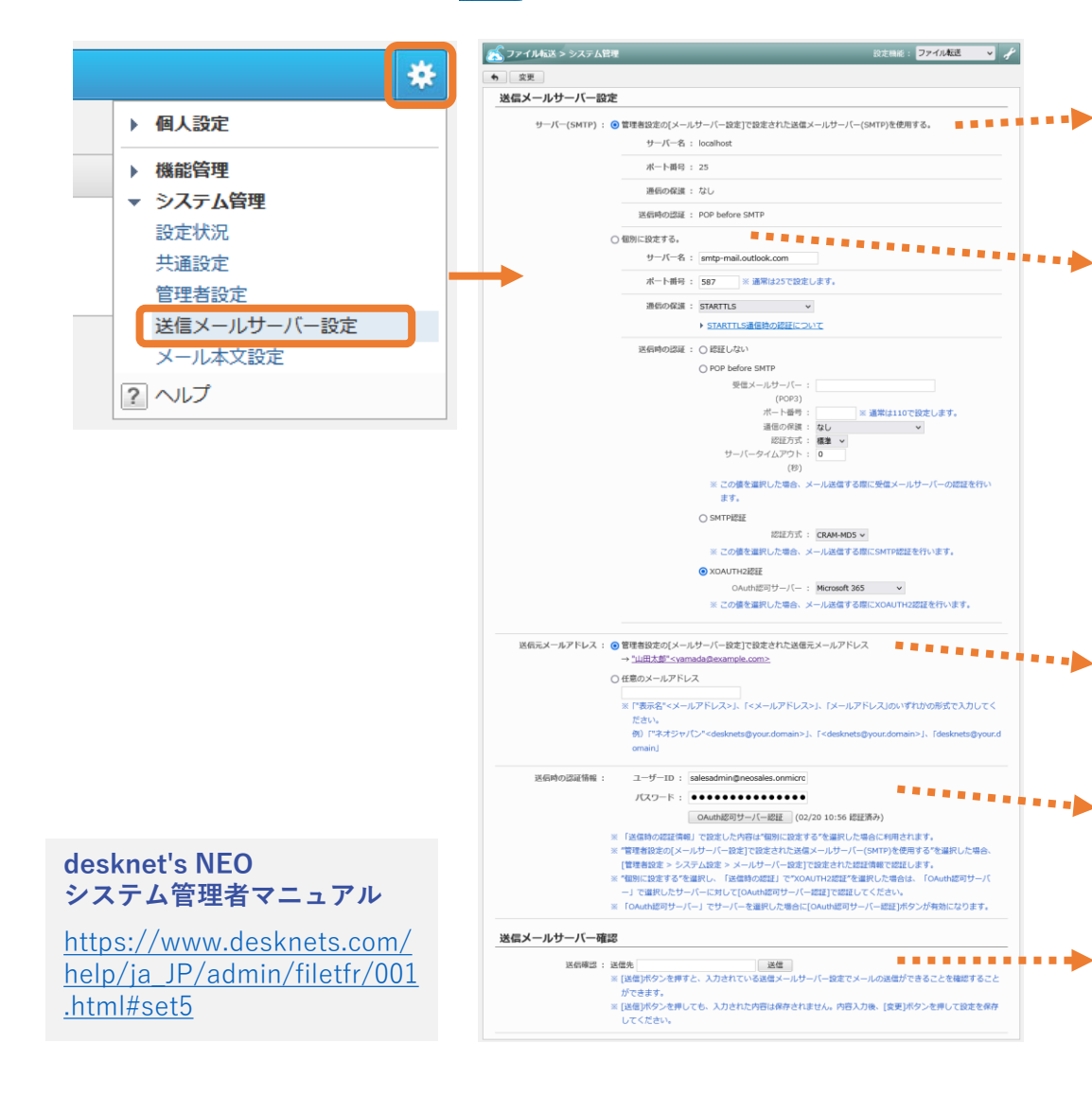

管理者設定の [メールサーバー設定] をそのまま使用する場合 通知メール機能などで既にSMTPサーバーを設定済みの場合、その設定を そのまま使用できます。

#### 個別のSMTPサーバーを設定する場合

ファイル転送で使用するSMTPサーバーの個別設定が行えます。

SMTPサーバーに関するよくある質問もあわせてご確認ください。

送信メールサーバー(SMTP)の要件

https://faq.desknets.com/neo/faq/NEO-T0007

Google Workspace(G Suite)またはMicrosoft 365のメールサーバーを 先進認証(OAuth 2.0)で利用できますか

https://faq.desknets.com/neo/faq/NEO-T0710

送信元メールアドレスの設定 差出人のメールアドレスを設定します。ファイル転送機能で送信するメー ルの差出人を個人ごとに変更する場合は使用されません。

送信時の認証情報(個別のSMTPサーバーを使用する場合) SMTPサーバーの認証情報を設定します。

メール送信テスト
 設定されたサーバーに対しメールを送信して動作確認できます。

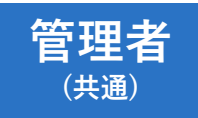

## ファイル転送の共通設定を行う

設定メニュー ( 🐱 ) から「共通設定」を開き、各種設定を行います。

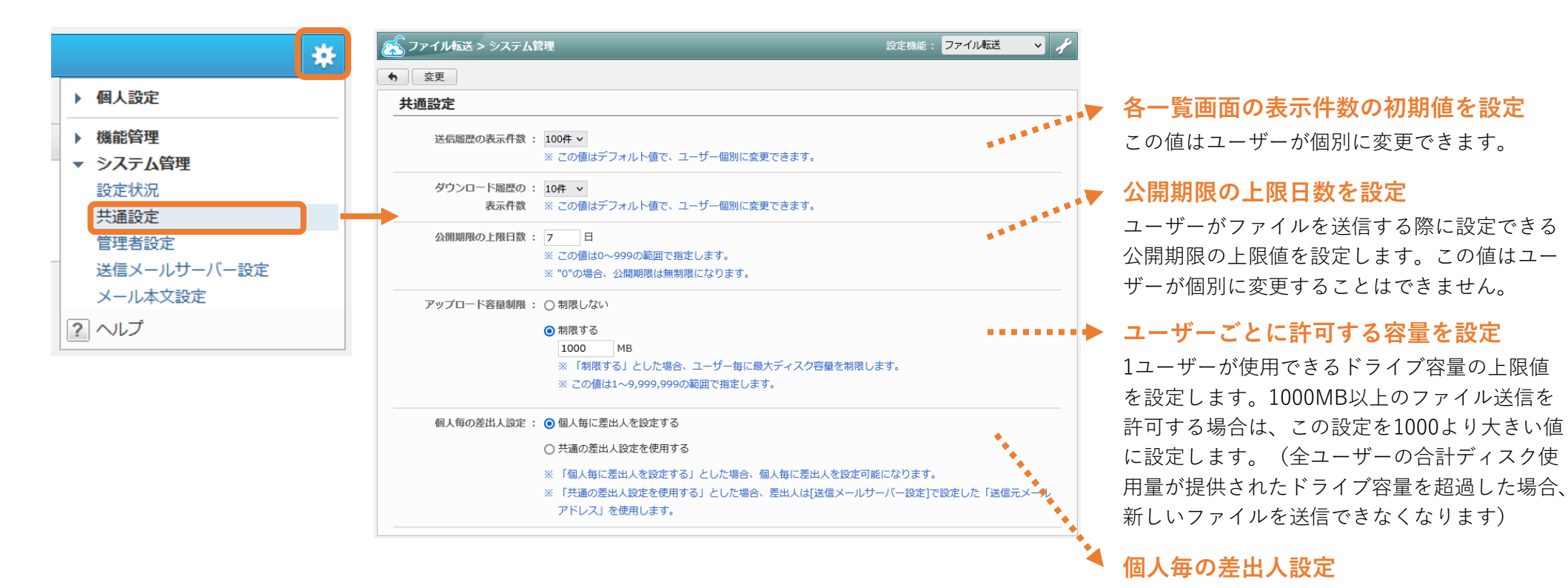

#### desknet's NEO システム管理者マニュアル

https://www.desknets.com/ help/ja\_JP/admin/filetfr/001 .html#set2 差出人のメールアドレスを設定します。ファイ ル転送機能で送信するメールの差出人を個人ご

とに変更する場合は使用されません。

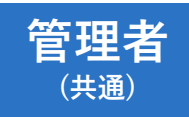

ファイル転送のその他設定を行う

設定メニュー( 🌞 )から「共通設定」を開き、必要に応じてその他の設定を行います。

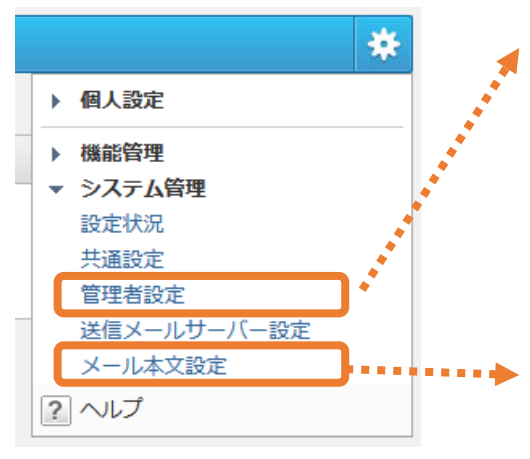

#### 管理者設定

ファイル転送の機能管理者を設定できます。

機能管理者に割り当てられたユーザーは、ファ イル転送の機能管理メニュー「ファイル転送管 理」から、管理対象に設定した組織に所属する ユーザーの使用状況の確認などが行えます。

#### メール本文設定

ファイル送信時のメール本文の初期値を設定で きます。この設定はユーザーが個別に設定でき ます。

| ノアイル転送 > システム<br>変更            | 管理                                                            | 設定機能:ファイル転送 🗸                                      |
|--------------------------------|---------------------------------------------------------------|----------------------------------------------------|
| 管理者設定                          |                                                               |                                                    |
| ユーザー/ロール選択 )                   | 管理対象設定 選択を解除                                                  |                                                    |
|                                | 該当するデータはありません。                                                | ,                                                  |
| 1人の管理者の管理対象に、<br>1人の管理者の管理対象に、 | "すべて"と、"所属組織"または"選択した組織"の設定が濃<br>"所属組織"と"選択した組織"の設定が湿在する場合、それ | 在する場合、"すべて"の管理者となります。<br>こそれの該当組織を統合した組織の管理者となります。 |

| >ファイル転送 > システム管 |                                                                                                    | 設定機能:     | ファイル転送            | ~    | 1 |
|-----------------|----------------------------------------------------------------------------------------------------|-----------|-------------------|------|---|
| 変更              |                                                                                                    |           |                   |      |   |
| メール本文設定         |                                                                                                    |           |                   |      |   |
| 本文 :            | <pre>\$TONAME\$糠 (\$TOADDR\$) いつもお世話になっております。 表記件名のファイルを送付します。 以下のURLから早々ダウンロードください。 [URL] \$DURL\$ [公職期限] \$LIMIT\$</pre>                                                                                                    |           |                   |      |   |
|                 | <ul> <li>※ この値はデフォルト値で、ユーザー個別に変更できます。</li> <li>※ 本文中に以下の予約語を入力することで、メール送信時に宛先氏</li> <li>※ ダウンロードURLの予約語は必須です。</li> <li>&lt;予約語&gt;         \$TONAME\$: 宛先氏名         \$TONAME\$: 宛先メールアドレス         \$DURL\$: ダウンロードURL         \$DURL\$: ダウンロードURL         \$LIMIT\$: 公開期限     </li> </ul> | 名などを自動的に損 | <b>á</b> 入することができ | きます。 |   |

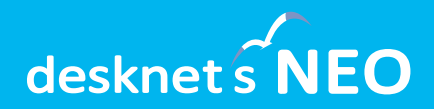

# ファイル転送の初期設定 (一般ユーザー)

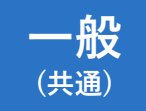

ファイル転送を開く

ポータルのメニューから「ファイル転送」を開きます。

以下、ウェブメール(POP)機能を利用している場合(メールアカウント設定がある場合)と同機能を利用していない場合、また利用しない場合で、設定手順が異なります。

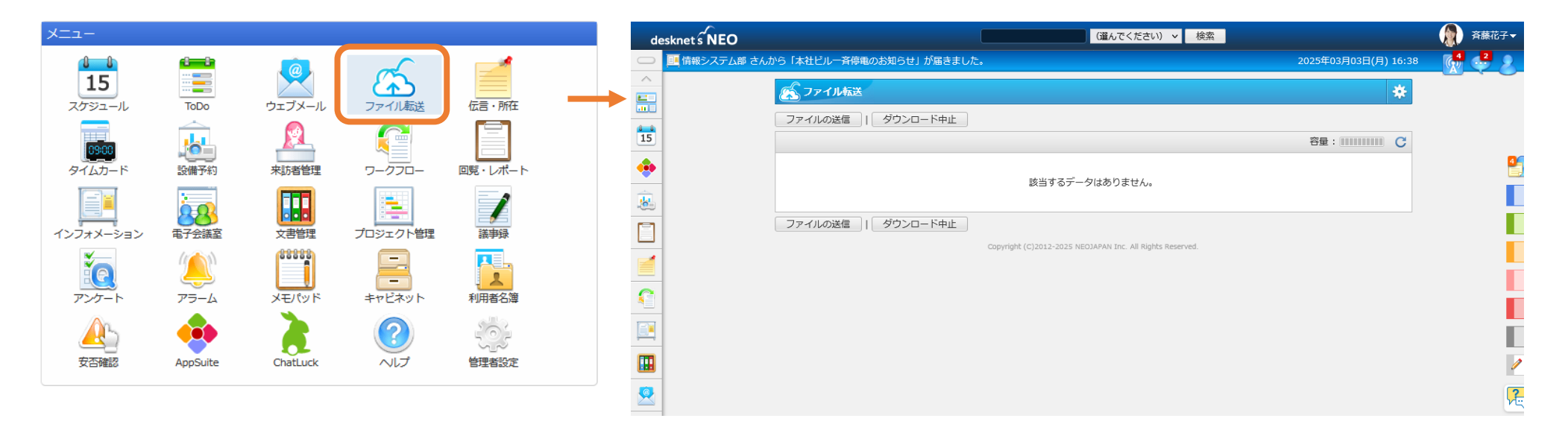

ウェブメール(POP)を使用している場合 (メールアカウント設定がある場合) → p.20 へ ウェブメール(POP)を使用していない場合 またはウェブメール(POP)で使用している メールアカウントを使用しない場合 → p.18 へ

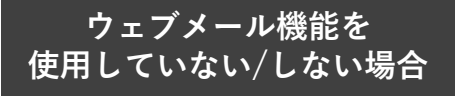

差出人設定を行う(1/2)

ファイル転送を開いた際に画面上部に表示されるメッセージから「差出人設定へ移動」を 押すか、設定メニュー( 🗱 )から「差出人設定」を開きます。

| de         | esknet s NEO                          | (                      | ▲ 差出人が設定されていません。 ※ ) ▼ 検索                                 |                      | ▲ 斉藤花子▼ |
|------------|---------------------------------------|------------------------|-----------------------------------------------------------|----------------------|---------|
| $\bigcirc$ | 🧾 情報システム部 さんから                        | 「本社ビル一斉停電のお知らせ」が届きました。 | Emy aver data                                             | 2025年03月03日(月) 16:41 |         |
| ~          | e e e e e e e e e e e e e e e e e e e | ファイル転送                 |                                                           | *                    |         |
|            |                                       | マイルの送信   ダウンロード中止      |                                                           | ✓ 個人設定               |         |
| 15         |                                       |                        |                                                           | 表示設定<br>差出人設定        |         |
| <u>.</u>   |                                       |                        | お业するご クルキやキャノ                                             | メール本文設定              |         |
|            |                                       |                        | 該当りるテークはのりません。                                            | 2 ヘルプ                |         |
|            |                                       | アイルの送信   ダウンロード中止      |                                                           |                      |         |
| C          |                                       |                        | Copyright (C)2012-2025 NEOJAPAN Inc. All Rights Reserved. |                      |         |
| <u></u>    |                                       |                        |                                                           |                      |         |
|            |                                       |                        |                                                           |                      |         |
| <u>@</u>   |                                       |                        |                                                           |                      | 1       |
| කි         |                                       |                        |                                                           |                      | 2       |

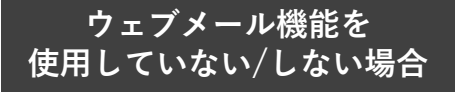

## 差出人設定を行う(2/2)

### 「任意のメールアドレス」を選択し、メールアドレスなどの設定を行います。

| メールアドレス : 〇 ウェブメールの[アカウン | ット設定]で設定されているメールアカウントの情報を使用する。    |
|--------------------------|-----------------------------------|
| アカウント名:                  | •                                 |
| 表示名 :                    |                                   |
| メールアドレス :                | · · · · ·                         |
| ※ "通常使用するアカウン            | ント"に設定されているアカウント情報を使用します。         |
| ●任意のメールアドレス              | <b>-</b>                          |
| メールサーバー :                | サーバー名 : smtp-mail.outlook.com     |
| (SMTP)                   | ポート番号 : 587                       |
|                          | 通信の保護 : STARTTLS                  |
|                          | 送信時の認証 : XOAUTH2認証(Microsoft 365) |
| 送信元メール:                  | 表示名: 斉藤花子                         |
| アドレス                     | メールアドレス : saito@example.com       |
|                          | ユーザーID: saito@example.com         |
|                          | パスワード:                            |
|                          | OAuth認可サーバー認証 (未認証)               |
| ※管理者が設定したメー              | -ルサーバー(SMTP)を使用します。               |
|                          |                                   |

#### 任意のメールアドレスを選択してメールアドレス等を設定

「任意のメールアドレス」を選択し、表示名(差出人の氏名)、メールア ドレス、ユーザーID、パスワードの設定を行います。

Google Workspace(G Suite)またはMicrosoft 365のメールサーバーを 使用する場合、ユーザーごとにOAuth認可サーバーの認証を行う必要が あります。

以下のよくある質問もあわせてご確認ください。

Google Workspace(G Suite)またはMicrosoft 365のメールサーバーを 先進認証(OAuth 2.0)で利用できますか

https://faq.desknets.com/neo/faq/NEO-T0710

#### 管理者が設定した共通の差出人を利用する場合

ファイル送信時の差出人として、システム管理者が設定した共通のメール アドレスを使用する場合、こちらを選択します。

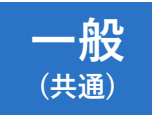

メール本文の設定を行う

設定メニュー( · ) から「メール本文設定」から、ファイル送信時に初期表示される メールの本文を編集できます。文面の修正や署名の追加などを行ってください。

| *                   | (人) ファイル転送                                                   | *                                   |
|---------------------|--------------------------------------------------------------|-------------------------------------|
| ▼ 個人設定              | ◆ 変更                                                         |                                     |
| - 表示設定              | メール本文設定                                                      |                                     |
| 差出人設定       メール本文設定 | 本文: \$TONAME\$様 (\$TOADDR\$)                                 |                                     |
| 2 ヘレプ               | いつもお世話になっております。<br>表記件名のファイルを送付します。<br>以下のURLから早々ダウンロードください。 | メールの本文を編集して<br>[変更]で保存              |
|                     | [URL]<br>\$DURL\$                                            |                                     |
|                     | 【公開期限】<br>+I IMIT+                                           |                                     |
|                     | φΕΙΝΙΙΦ                                                      |                                     |
|                     |                                                              |                                     |
|                     |                                                              |                                     |
|                     |                                                              | 本文に予約語を加えると                         |
|                     | ※本文中に以下の予約語を入力することで、メール送信時に宛先氏名などを自動的に挿入する                   | ファイル送信時に                            |
|                     | ※ タワンロートURLの予約語は必須です。<br>< 予約語>                              | 日動的に直さ探えかけわれより。<br>予約語のうち ダウンロードURI |
|                     | *J*/語~<br>\$TONAME\$:宛先氏名                                    | 以外は省略可能です。                          |
|                     | \$TOADDR\$: 宛先メールアドレス                                        |                                     |
|                     | \$DURL\$:タワンロートURL<br>\$LIMIT\$:公開期限                         |                                     |

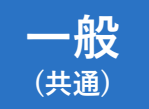

ファイルを送信する

### ファイル転送の利用準備が完了しました。[ファイルの送信]からファイルを送信できます。

| (人) ファイル転送                | > ファイルの送信                                                                                        |                                                    | *           | ダウンロードURL通知メール                                                                                                    | パスワード通知メール(自動送信時)                                                                                                    |
|---------------------------|--------------------------------------------------------------------------------------------------|----------------------------------------------------|-------------|----------------------------------------------------------------------------------------------------|----------------------------------------------------------------------------------------------------|
| 送信内容の確認                   | キャンセル                                                                                            |                                                    |             |                                                                                                    | A Martin Martin Martin Martin                                                                                                    |
| 送信ファイル <mark>(*)</mark> : | すべての選択を解除                                                                                        |                                                    |             |                                                                                                    |                                                                                                    |
|                           | 2013<br>製品カタログ,pdf<br>24,620 KB ×                                                                |                                                    |             |                                                                                                    |                                                                                                    |
|                           | ここにファイルをドロップするか、 <u>クリッ</u><br>0/1 ファイルをアップロード (0 KB/24,620 K                                    | <u>ックしてファイルを選択してください。</u><br>(B)                   |             | [URL]         https://drive.desknets.com/v1/filetfr/download7did=KLoQP%2FCHICb3UTrXnRuVIn1Y3tBd60nJXcr         M%2F0SHttXPrQ5JGhvub2ZMLEYM69K01%2F1sieBXSqLKW0G%2BzMQF3A%3D%3D&dto=eVTh0x2vC         ACDo3xFhw8GPT0%2FMUTuf04YcKY3ZX%2Fr7wT0joD1VKuctA5uAQj01835         [公開期限]         2025/03/10 | [ノ(スワード] pv8'YZEW(zjP                                                                                                    |
| 差出人 :                     | "斉藤花子" <saito@example.com></saito@example.com>                                                   |                                                    |             |                                                                                                    |                                                                                                    |
| 宛先 (*) :                  | 宛先一括入力<br>氏名                                                                                     | メールアドレス                                            |             | パスワード認証画面(パスワード設定時)                                                                                                    |                                                                                                    |
|                           | 山田太郎                                                                                             | yamada@example.com                                 | ×           | destront NEO                                                                                                    |                                                                                                    |
|                           |                                                                                                  |                                                    | *           |                                                                                                    | マイルダウンロード画面                                                                                                    |
|                           | ※ 最大で100人まで指定することができます。                                                                          |                                                    |             |                                                                                                    |                                                                                                    |
| 件名(*):                    | 製品力タログデータ                                                                                        |                                                    |             | desknets                                                                                                    | NFO.                                                                                                    |
| 本文(*):                    | \$TONAME\$様 (\$TOADDR\$)                                                                         |                                                    |             | deskiets                                                                                                    |                                                                                                    |
|                           | いつもお世話になっております。<br>表記件名のファイルを送付します。<br>以下のURLから早々ダウンロードください。<br>[URL]                            |                                                    |             | NEO                                                                                                    | 作名     ::     製品からログデータ       公規期間::     :     2023年3月10日       名前     サイズ       日     製品からログラログpotf     24.04 MB       よ グタンロード |
|                           | \$DURL\$<br>公開期限]<br>                                                                            | ■主法は ■ パフロード達和を自動注信する                              | <i>II</i> , | このリンクのパスワードを入力してください<br>- パスフード<br>・・・・・・・・・・・・・・・・・・・・・・・・・・・・・・・・・・・・                                                                                                    |                                                                                                    |
|                           | Dv8YZEW(2)P<br>「(スワード通知を自動送信する」を選択し)<br>103/03 ~ 2025/03/10<br>Rの上現日数:7日<br>「プロードが完丁したらす」<br>信する | 動生成 」 ② パスワード通知×日動送信する<br>た場合、自動でパスワード通知メールを送信します。 |             | Copyright (C) 2025 NICO.AdVast Inc. All Rights Reserved.                                                                                                    | Copyright (C) 2023 HELOLARMAN lie. All Regists Reserved                                                                          |

NEOJAPAN